# **FIRST LOGIN TO** THE IFAD NETWORK USING **AN IFAD COMPUTER**

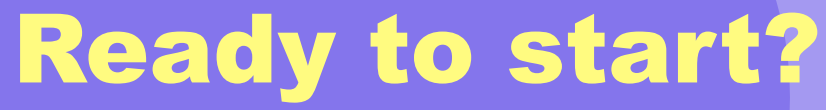

All you need is:

**Download OneSpan Mobile Authenticator** application from the App or Play Store. If you already used this application in the past, remove it and download it again

Turn on your computer ensuring it is connected to the power supply

Press ctr+alt+delete when the login screen appears

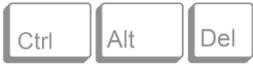

Ensure that the computer is connected to internet either via cable or wifi (click the wireless icon on the bottom right hand side of the screen and insert the wifi password)

Click on **Other User** at the **bottom left corner**. Insert your IFAD username and password sent to your personal email by selfservice@ifad.org.

The lvanti popup appears.

1

2

Click on Enter your one-time password then click on Proceed

If the Invanti popup doesn't appear, try to restart your computer or connect to a different network.

| ivanti<br>Secure Access Client                                        |   |
|-----------------------------------------------------------------------|---|
| Please choose your authentication method                              |   |
| Receive a notification on your mobile<br>Enter your one-time password |   |
|                                                                       |   |
| Proceed                                                               | n |

A second window will appear, enter your IFAD password again

In your web browser type: https://selfservice.ifad.org/Tokens/ Insert your username and password

Click on Register Smart Token 8

| IFAD Tokens Home                                                      |                         |
|-----------------------------------------------------------------------|-------------------------|
| Manage<br>Lirad                                                       | e your security Tokens! |
| Tokens<br>Backup Phone Number: Not Registered<br>Register Smart Token | No Token Assigned       |

Enter your IFAD password in the Confirm your password field and click on Verify Password.

| Confirm your passw | ord             |
|--------------------|-----------------|
|                    | Verify Password |

**CRONTO** image appears on your computer, take your phone now!

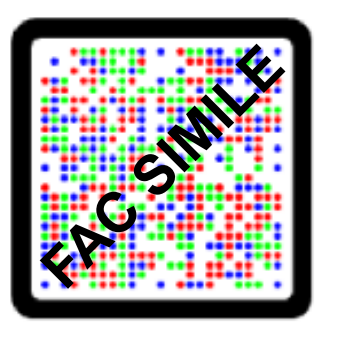

1

2

3

4

#### Open the OneSpan Mobile authenticator app

Allow the app to use your camera, scan the CRONTO image displayed on your laptop.

The app will ask you to confirm your authentication method which, by default, is the same you use to unlock your phone (PIN code, Face ID, Fingerprint, etc). If none of them are being used, you will be asked to choose a 6-digit PIN (please note this is **NOT a One Time Password)** 

Allow access to camera and notifications.

Please note that you will need to re-register your smart token after 60 days of break in contract.

In case of change or loss of your smartphone please contact your front office.

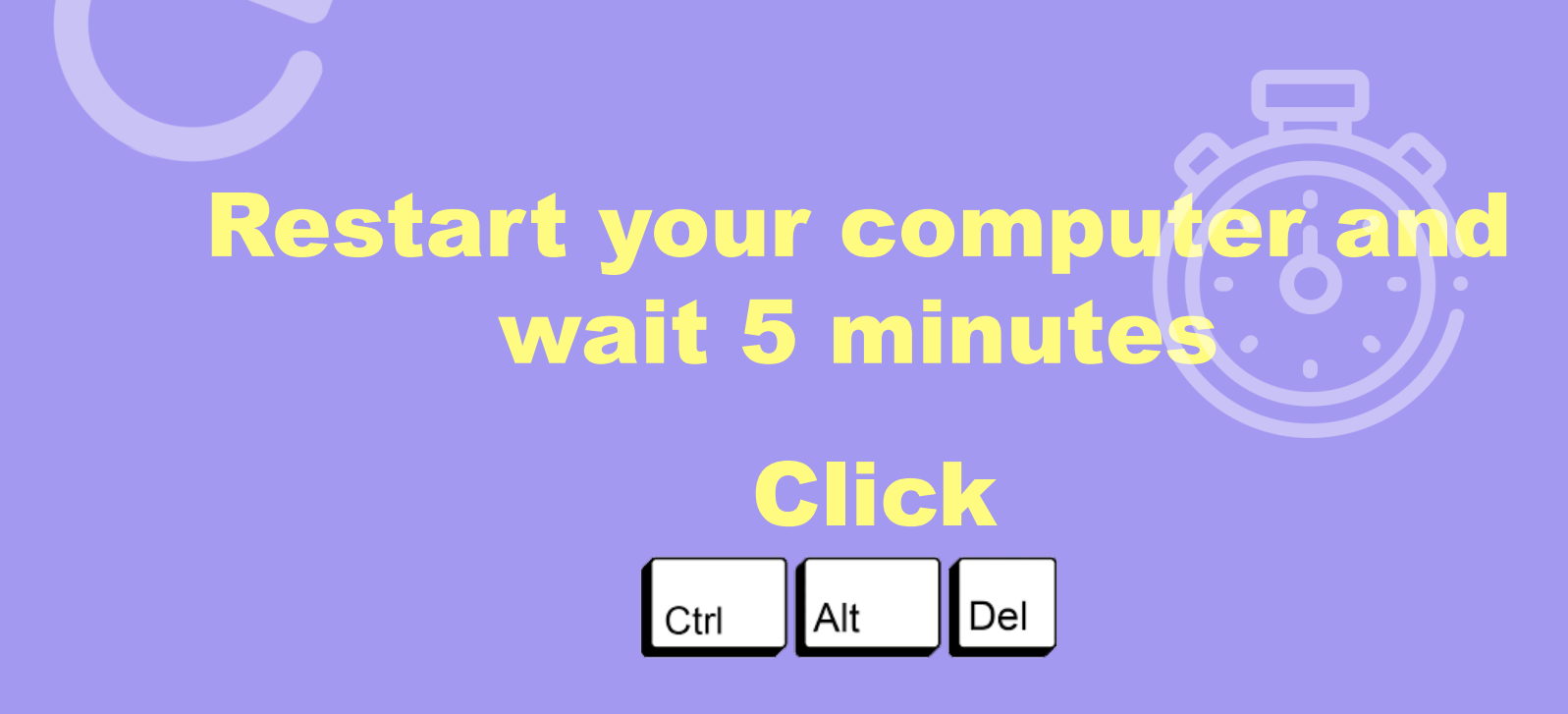

### Insert IFAD username + password

## Now the 2FA pops up. Choose between one of the two options

|                                                                      | ivanti<br>Secure Access Client                                        |  |
|----------------------------------------------------------------------|-----------------------------------------------------------------------|--|
| Please choose your authentication method                             | Please choose your authentication method                              |  |
| Receive a notification on your mobile   Enter your one-time password | Receive a notification on your mobile<br>Enter your one-time password |  |
| Proceed Limited connection                                           | Proceed                                                               |  |

### Receive a notification on your mobile

• **Tap** on the notification that appears on your smartphone.

Note: if you do not see the notification open up the OneSpan app.

• Authenticate yourself with Pin / face scan / fingerprint on your app.

• Click on Done once you get the message "Authentication successful"

### Enter your one-time password

- Open the One Span
- **Tap** generate a one-time password (OTP)

• Authenticate yourself with Pin / face scan / fingerprint on your app. Note: the OTP is the 6 digit number valid for the time it is displayed on the screen.

• On your computer, **type** in your one-time password and click on Proceed.

### **DO YOU NEED HELP?** Please contact us at: ITsupport@ifad.org

Please change the password sent to your personal email by selfservice@ifad.org within 7 days from receipt of the email.

To do so, click: Ctrl+Alt+Del and click on Change a password.